## 學雜費相關問答集

繳款方式:

一、華南銀行臨櫃繳款:逕向各華南銀行各分行繳納。

二、 超商繳款:

請持繳費單至 OK、全家、統一或萊爾富便利商店繳納,請自行負擔手續費,繳款金額 6 萬元以下為限, 繳費後,請記得索取已加蓋收款章之繳費單收據聯及交易明細表並核對金額,以確保自身權益。

## 三、提款機轉帳繳款(ATM)

## ATM 操作說明

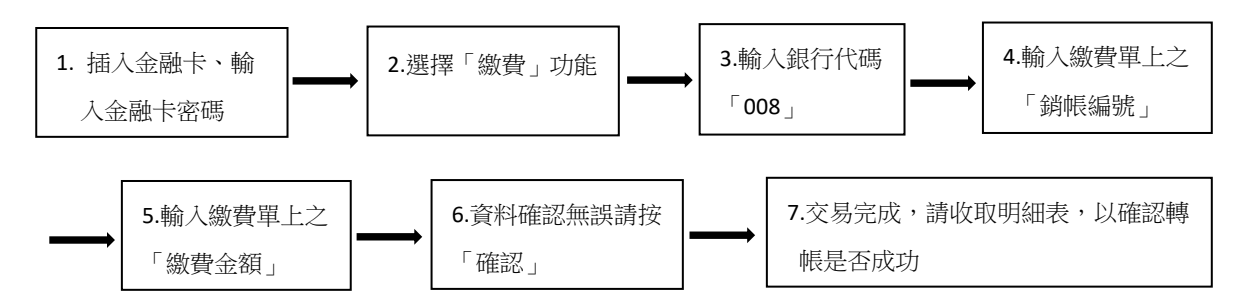

- 1. 繳費單上的「銷帳編號」為學生各自擁有之「專屬帳號」, 請勿借其他學生使用。
- 2. 繳費完成後請保留 ATM 交易明細表或繳費單收據,以便日後查核。
- 使用自動櫃員機(金融卡)繳學費請點選「繳費」功能,得依學費所列繳款金額繳付,不受三萬元之限 制,請勿分次繳款。

四、線上信用卡繳款:請上「華南銀行-學雜費」網站

https://school.hncb.com.tw/tuition/servlet/TrxDispatcher?trx=com.tuitionwebsite.trx.TuWeb &state=prompt

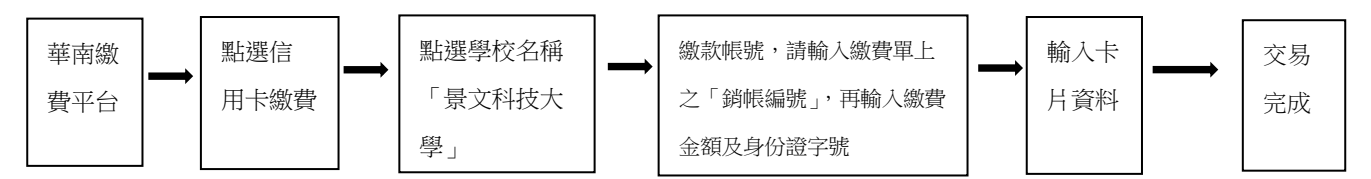

1. 目前配合發卡銀行如下:

第一商銀、華南銀行、上海銀行、台北富邦、國泰世華、兆豐國際商銀、渣打國際商銀、台中商銀 華泰商銀、新光商銀、陽信商銀、三信商銀、遠東商銀、聯邦國際商銀、元大商銀、永豐銀行、玉山 銀行、萬泰商銀、星展商銀、台新商銀、大眾商銀、日盛商銀、安泰商銀、台灣永旺信用卡公司等24 家銀行信用卡。

- 2. 繳費完成後請保留交易明細,以便日後查核。
- 3. 使用信用卡繳款,可於華南繳費頁面,點選繳費查詢,輸入銷帳編號,以確認繳費成功。
- 4. 操作失敗後, 需於 30 分鐘後, 才能再使用線上信用卡繳費功能。